## راهنمای درخواست شناسه یکتا از طریق سامانه درگاه ملی مجوزهای کسب و کار

- ۱. مراجعه به نشانی: <u>www.mojavez.ir</u>
- ۲. کلیک بر روی گزینه **شناسه یکتا برای مجوزهای قدیمی**:

| v ⊗ Home<br>← → C ⋒              | × 🛛 🐉 Chargoon Didgah 🛛 🗙                              | بوزهای کشور 💐                                 | × درگاه ملی مج                   | +                           |                             |                  | <br>• •                                                                                                    |
|----------------------------------|--------------------------------------------------------|-----------------------------------------------|----------------------------------|-----------------------------|-----------------------------|------------------|----------------------------------------------------------------------------------------------------|
| 3                                | ها کارپوشه <del>∙</del><br>                            | اخبار مجوزه                                   | مصوبات                           | گزارش تخلف                  | راهنمای دریافت مجوز -       | درباره ما        | من بالمراجع المراجع المراجع المراجع المراجع المراجع المراجع المراجع المراجع المراجع المراجع المراجع المراجع الم |
| جوزهای صادره : ۱ <b>٫۴۷۵٫۰۶۸</b> | درخواست های در دست بررسی : ۱۹۱٬۴۵۲ م                   |                                               |                                  |                             |                             |                  | <u>ع</u> درختواره کسب و کار                                                                                     |
|                                  |                                                        | لحوزه                                         | e de le                          | ,,                          |                             |                  |                                                                                                    |
|                                  |                                                        | •                                             | 0                                |                             |                             |                  |                                                                                                    |
|                                  | ٩                                                      |                                               |                                  | کنید                        | سبوکار یا مجوز خود را وارد  | ک                |                                                                                                    |
|                                  | •                                                      | جستجو پيشرف                                   |                                  | جستجو                       |                             |                  |                                                                                                    |
|                                  | خانگی                                                  | کسب و کارهای                                  | 1                                | کارهای صنفی                 | کسب و                       |                  |                                                                                                    |
|                                  | مجوزهای قدیمی                                          | شناسه یکتا برای                               |                                  | سب و کار ایران              | بانک اطلاعات ک              |                  |                                                                                                    |
|                                  |                                                        | oYI-۶۳۴۶۸۴«                                   | راهنمایی: ٥٥                     | مرکز تماس و                 |                             |                  |                                                                                                    |
| د                                | نده و مرجع رسمی مجوزهای کسب و کار کشور محسوب می شو<br> | ی آن طراحی و راه اندازی ش<br><b>۶۳٫۶۹۲٫</b> ۹ | و اصلاحات بعدی<br>دید سایت : ۱۱ه | اساسی مصوب ۱۳۸۷<br>آمار باز | اجرای سیاستهای اصل ۴۴ قانون | ساس مادہ Y قانون | این سایت بر ا                                                                                                   |
| P Type here to sear              | rch 🛛 🗽 🛱 💽 🚍 🗊                                        | i 💼 🚾 🚺                                       | <b>9</b>                         |                             | 37                          | "F Mostly clou   | dy ∧ ঢ়ৄ ঀ») نه 2:40 PM<br>2/27/2024 ⊑                                                                          |

۳. جستجوی گزینه گواهی تأیید صلاحیت علمی و فنی مدیران کنترل کیفیت

| Home                      | 🗙   🛟 Chargoon Didgah                    | + 🗙 درگاه ملی مجوزهای کشور 🛛 🗙 🗙                         |                                                                                                    | - 0 ×                                                                                                    |
|---------------------------|------------------------------------------|----------------------------------------------------------|----------------------------------------------------------------------------------------------------|----------------------------------------------------------------------------------------------------|
| • → Ơ ଲି 띀 m              | ojavez.ir/search-old-license             |                                                          |                                                                                                    | 🗟 ☆ 🔲 🕒 🗄                                                                                                    |
|                           | کارپوشه ד                                | ، تخلف مصوبات اخبار مجوزها<br>                           | ه درباره ما راهنمای دریافت مجوز - گزارش                                                                             | الله المراجع المراجع المراجع المراجع المراجع المراجع المراجع المراجع المراجع المراجع المراجع المراجع المراجع ال<br>المراجع المراجع المراجع المراجع المراجع المراجع المراجع المراجع المراجع المراجع المراجع المراجع المراجع المراجع |
| مجوزهای صادره : ۱٫۴۷۵٫۰۶۸ | ست های در دست بررسی : ۱۹۱٬۴۵۲            | درخوا                                                    |                                                                                                    | <b><u>ج</u> درختواره کسب و کار</b>                                                                                                    |
|                           | جستجوی پیشرفته                           | ميت جستجو                                                | دگیر با این منابع منابع می و فنی مدیران کنترل ک<br>کار این منابع منابع منابع منابع منابع ما می و فنی مدیران کنترل ک |                                                                                                    |
|                           | دریافت شناسه<br>یکتا                     | سازمان تابعه : معاونت تدوین و ترویج استاندارد            | گواهی صلاحیت علمی و فنی مدیران کنترل کیفیت<br>دستگاه اصلی : سازمان ملی استاندارد ایران                              |                                                                                                    |
|                           | SJ99 FFYF                                |                                                          | < YWY Y Y 1 >                                                                                                    |                                                                                                    |
|                           |                                          |                                                          |                                                                                                    |                                                                                                    |
|                           |                                          | تماس و راهنمانی : ۲۰۹۶۶۸۴۰۰۰ ۲۱۰۰                        | مک                                                                                                    |                                                                                                    |
| ود                        | ه رسمی مجوزهای کسب و کار کشور محسوب می ش | صوب ۱۳۸۷ و اصلاحات بعدی آن طراحی و راه اندازی شده و مرجع | <ul> <li>۲</li> <li>مایت بر اساس ماده ۷ قانون اجرای سیاستهای اصل ۴۴ قانون اساسی م</li> </ul>                        | این م                                                                                                    |
|                           |                                          | آمار بازدید سایت : ۶۳٬۶۹۲٬۰۱۱                            |                                                                                                    |                                                                                                    |

۴. انتخاب گزینه دریافت شناسه یکتا

| ✓ 🕲 Home                    | 🗙 🕴 😢 Chargoon Didgah                                                                                | x 🛬                    | لی مجوزهای کشور                                                                                                    | + × درگاه                              |                                     |                                                 | -              | ٥                                                              | ×          |
|-----------------------------|----------------------------------------------------------------------------------------------------|------------------------|----------------------------------------------------------------------------------------------------|----------------------------------------|-------------------------------------|-------------------------------------------------|----------------|----------------------------------------------------------------|------------|
| <br>← → C ∩                 | 25 mojavez.ir/old-license-request/781604                                                             |                        |                                                                                                    |                                        |                                     |                                                 | 🔤 🕁            | •                                                              | :          |
| 8                           | کارپوشه -                                                                                            | مجوزها                 | ات اخبار<br>-                                                                                                    | ِش تخلف مصو                            | راهنمای دریافت مجوز - گزار          | خانه درباره ما                                  |                | ر پې کې کې د<br>د مړې د ولو کې د و لو<br>د مړې د ولو کې د و لو |            |
| ی صادرہ : ۱ <b>٫۴۷۵٫۰۶۸</b> | ت های در دست بررسی : ۱۹۱٫۴۵۲ مجوزهای                                                                 | درخواست                |                                                                                                    |                                        |                                     |                                                 | ه کسب و کار    | درختوار                                                        | <u>- q</u> |
|                             | بد. اما از تبت درخواست تبدیل مجوزهای غیرمعتبر                                                        | نناسه يكتا دريافت كني  | شد نیز می توانید ش                                                                                                    | وز شما تعليق شده مي                    | ِ تعلق میڈیرد، در صورتیکه اخرین مج  | ساسه یکتا به مجوزهای معتبر<br>با بر کنید        | ۵- ۵           |                                                                |            |
| THE REAL                    | المراجعة من عام المالية (المراجع المراجع المراجع المراجع المراجع المراجع المراجع المراجع المراجع الم | المحلية المقتر كالدر   | بشيد بريقيت اطلاما                                                                                                    | 1                                      | Serve a let alud as a let an t      | داری تنید.<br>۱۰ آنجاییکه شناسه بکتاب ماد       | خوده           |                                                                |            |
|                             | درخواست سی ب اصدعات استباه و یا پروانه/مجور                                                          | ات حینی دفت کنید،      | یسود، در نبت اطلاعا                                                                                                    | دە مايىرىي شقا ۋصل د                   | ِ سده سم به حسبهای تجاری و پرون     | ر انجابیده ساسه ایتنای صادر<br>انا، رد می شوند. | ۶- ار<br>ناخوا |                                                                |            |
|                             | . از طریق کارپوشه خود و با انتخاب گزینه «انصراف»                                                     | ال اطلاعات اشتباه باید | در صورت ثبت و ارسا                                                                                                    | للاعات نخواهيد داشت                    | ، پیامک کدرهگیری، امکان ویرایش اط   | س از ثبت درخواست و دریافت                       | -<br>۲- پ      |                                                                |            |
|                             |                                                                                                    |                        |                                                                                                    |                                        | درخواست جدید ثبت کنید.              | خواست قبلی انصراف و مجددا                       | از در          |                                                                |            |
|                             |                                                                                                    |                        | ہ ثانوی مقدور نیست                                                                                                    | مومی غیردولتی تا اطلا                  | جوزهای ارگان ها و نهادهای دولتی و ع | مکان صدور شناسه یکتا برای م                     | A- Io          |                                                                |            |
|                             | اشتید تلفنی از پشتیبانی درگاه ملی مجوزها (شماره                                                      | کنید. سوال دیگری د     | ت صدور پروانه ثبت                                                                                                    | در همین ساید درخواه                    | کارکرده اید، مشکلی نیست، میتوانید   | د تاکنون بدون مجوز یا پروانه<br>د محسبه سرو     | 9. 18          |                                                                |            |
| /                           |                                                                                                    |                        |                                                                                                    |                                        |                                     | ۰۲۱-۶۳۲۶۸) بپرسید.                              | 1600           |                                                                |            |
|                             |                                                                                                    |                        |                                                                                                    |                                        | موافقم                              | متن بالا را مطالعه کرده و با آن                 |                |                                                                |            |
|                             |                                                                                                    |                        | ادامه                                                                                                    | ثبت و                                  |                                     |                                                 |                |                                                                |            |
|                             |                                                                                                    |                        | - AND - AND |                                        |                                     | 1. 1. 1. 1. M.                                  |                |                                                                |            |
|                             | مرکز تماس و راهنمایی: ه۲۹۶۶۴۰۰ ۲۱۰ه                                                                  |                        |                                                                                                    |                                        |                                     |                                                 |                |                                                                |            |
|                             | سمی مجوزهای کسب و کار کشور محسوب می شود                                                              | ه اندازی شده و مرجع ره | ، بعدی آن طراحی و را،<br>: <b>۶۳٫۶۹۲٫۰۱۱</b>                                                                                                    | مصوب ۱۳۸۷ و اصلاحا<br>آمار بازدید سایت | اجرای سیاستهای اصل ۴۴ قانون اساسی   | ین سایت بر اساس ماده ۷ قانون                    | ji             |                                                                |            |
| f 🔎 Type here t             | to search 🛛 🐘 🛃                                                                                      | <b>=</b> 💼 🚖           | 🛛 🔤 🧿                                                                                                    | R                                      | 37                                  | 7°F Mostly cloudy へ 背                           | مقا (10 🖵      | 2:46 PM                                                        | $\Box$     |

**۵.** انتخاب تیک مربوطه و زدن دکمه ثبت و ادامه

| + 🗙 درگاه ملن مجوزهای کشور 💘 👻                            |                                           |                                     |                                                                                  |                                                 | - 0 ×                        |
|-----------------------------------------------------------|-------------------------------------------|-------------------------------------|----------------------------------------------------------------------------------|-------------------------------------------------|------------------------------|
| ← → C (S mojavez.ir/old-license-request/78160             | 04                                        |                                     |                                                                                  | \$                                              | D 🛛 🔺 :                      |
| . مدیر = 💜 اداره کل استاندارد اس 🔮 پورتال-آموزش و ترویج 🔄 | فیش 📑 🛛 سامانه یکبارچه نظارت 🌀: صفحه ورود | فزار ڬ کنترل بنل کاربران 🖪          | نظارت 🔁 🛛 The World's آموزش کامل نرم اذ                                          | ن ارزیابی - سامان 🍲 🛛 سامانه یکبارچه            | » کانو                       |
| کارپوشه ۲۰ شیرین ها                                       |                                           | اخبار مجوزها<br>                    | ن دریافت مجوز - گزارش تخلف مصوبات                                                | خانه درباره ما راهنمای                          |                              |
| های در دست بررسی : ۱۹۱٬۲۰۷ مجوزهای صادره : ۱٬۴۷۴٬۳۸۲      | درخواست ه                                 |                                     |                                                                                  |                                                 | <u>ع:</u> درختواره کسب و کار |
|                                                           | ت ندوین و نرویج استاندارد                 | دستخاه نابعه معاود                  | يران                                                                             | دستداه اصلی سازمان ملی استاندارد ا              |                              |
|                                                           |                                           |                                     | فنی مدیران تنترل نیفیت                                                           | عنوان مجوز دواهی صلاحیت علمی و<br>اطلاعات متقاض |                              |
|                                                           | ۹۱۲ ماعیل                                 | تلقن همراه ۳۸                       | کد ملی                                                                           | نام و نام خانوادگی شیرین                        | Top Name of Street, or other |
|                                                           |                                           |                                     |                                                                                  |                                                 |                              |
|                                                           | ارى                                       | راهنما شماره همراه کسب و ک          | مارہ سریال کارت ملی                                                              | شد                                              |                              |
|                                                           |                                           | A"Y 11P+                            | arma                                                                             |                                                 |                              |
|                                                           | كار                                       | راهنما کدپستی محل کسب و             | باره/شناسه/کد مجوز صادره                                                         | <u>ش</u>                                        |                              |
|                                                           |                                           | 114                                 | FOVF                                                                             |                                                 |                              |
|                                                           |                                           | بررسی کدپستی                        |                                                                                  |                                                 |                              |
|                                                           |                                           |                                     | انی محل کسب و کار                                                                | ش                                               |                              |
| 1                                                         | یرسرلشگرشهیدحسین لشگری، بن بست شرکت<br>ا  | ک استقلال(کارخانه مینو)، بزرگراه اه | استان تهران، شهرستان تهران، بخش مرکزی، شهر تهران، شهر<br>مینو، پلاک ۱۱ طبقه همکف |                                                 |                              |
|                                                           | اهنعاء                                    | راهنما ذام فعاليت/شغا .             | ione un                                                                          | ai                                              | A CONTRACTOR OF              |
|                                                           | و فنی مدیران کنترل کیفیت                  | گواهی صلاحیت علم                    | آپلود تصویر مجوز                                                                 |                                                 |                              |
|                                                           |                                           |                                     | هداوندخانی.pdf                                                                   | 0                                               |                              |
| 1 4 4                                                     | ثبت درخواست                               |                                     | S = MI                                                                           |                                                 |                              |

- ۶. تکمیل اطلاعات مورد درخواست و آپلود فایل تصویر پروانه تأیید صلاحیت توسط مدیرکنترل کیفیت یادآوری: در قسمت کدپستی محل کسب و کار، کل پستی واحد تولیدی یا خدمات درج گردد. و در بخش شماره همراه کسب و کاری شماره متقاضی(مدیرکنترل کیفیت) درج می گردد.
  - ۷. ورود کد امنیتی و ثبت درخواست

| ← → C S mojavez.ir/issue-requests                |                                               |                           |                                        |                                                              | ☆                                         |
|--------------------------------------------------|-----------------------------------------------|---------------------------|----------------------------------------|--------------------------------------------------------------|-------------------------------------------|
| 😵 اداره کل استاندارد اس 🔮 پورتال-آموزش و ترویج 🖻 | یش 📕 سامانه بکبارچه نظارت G صفحه ورود مدیر :: | کنترل پنل کاربران 🖪 فی    | ا atd ATD آموزش کامل نرم افزار طع      | me World's L 🛛 🔁 سامانه یکیارچه نظارت                        | انون ارزیابی - سامان 🍁 🔹                  |
| کاریوشه 🔹 شیرین هند اندهانی                      |                                               | مجوزها                    | ن تخلف مصوبات اخبار                    | راهنمای دریافت مجوز - گزارهٔ                                 | خانه درباره ما                            |
| ر دست بررسی : ۱۹۱٬۲۰۷ مجوزهای صادره : ۱٬۴۷۴٬۳۸۲  | درخواست های د                                 |                           |                                        |                                                              | ارب<br>                                   |
|                                                  |                                               |                           | جستجو                                  | جستجو کد درخواست یا عنوان مجوز                               | ی درخواستی                                |
|                                                  | وضعيت درخواست                                 | تاريخ درخواست             | نوع درخواست                            | مرجع صدور                                                    | بان مجوز                                  |
| ثبت شکایت                                        | ارجاع به درگاه تخصصی                          | ۱ <b>۴</b> ∘۲-۱۲-λ        | ونت<br>صدور شناسه یکتا                 | نی سازمان ملی استاندارد ایران/معا<br>تدوین و ترویج استاندارد | واهی صلاحیت علمی و ف<br>دیران کنترل کیفیت |
| ·                                                |                                               | <b>N</b>                  |                                        |                                                              |                                           |
|                                                  |                                               |                           |                                        |                                                              |                                           |
|                                                  |                                               |                           |                                        |                                                              |                                           |
|                                                  |                                               |                           |                                        |                                                              |                                           |
|                                                  |                                               |                           |                                        |                                                              |                                           |
|                                                  |                                               | ایی: ۳۲۱-۶۳۴۶۸۴۰۰         | مرکز تماس و راهنم                      |                                                              |                                           |
| آمار بازدید سایت : ۶۶۱.۳۲۷                       | ہوت مے شود                                    | رزهای کسب و کار کشور محبر | طراحی و راه اندازی شده و مرجع رسمی محو | ور امامی مصوب ۱۳۸۷ و اصلاحات بعدی آن                         | احرای سیامیتهای اصل ۴۴ قان                |

- ۸. دراین مرحله پیامک ثبت موفق درخواست برای متقاضی ارسال می گردد و درخواست مربوطه به کارتابل کاربر استانی ارسال می گردد.
  - ۹. کاربر استانی بعد از ورود می بایست نسبت به بررسی درخواست و تأیید آن اقدام نماید. پس از تأیید درخواست، شناسه یکتا برای فرد در سامانه درگاه ملی مجوزهای کسب و کار صادر می گردد.

**یادآوری:** نام کاربری و شناسه عبور استانها از طریق سامانه پیامکی به شماره ۱۰۰۰۱۵۱۷ به تلفن همراه مدیرکل محترم استان ارسال شده است. در صورت عدم دریافت موارد، از جناب آقای سرایانی (همکار مرکز فناوری اطلاعات مستقر در کرج) پیگیری گردد.